| mtDNA DNA Sequencing using the MiSeq/MiSeq FGx |                        |         |  |
|------------------------------------------------|------------------------|---------|--|
| Status: Published Document ID: 47574           |                        |         |  |
| DATE EFFECTIVE                                 | APPROVED BY            | PAGE    |  |
| 09/07/2021                                     | mtDNA Technical Leader | 1 OF 10 |  |

# mtDNA DNA Sequencing using the MiSeq/MiSeq FGx

## 1 Purpose

1.1 Libraries undergo sequencing-by-synthesis on the MiSeq/MiSeq FGx Sequencing System to develop mitochondrial DNA profiles for the unknown samples.

# 2 **Preparation**

- 2.1 A maintenance wash must be run less than 7 days prior to performing a sequencing run. Ideally, the maintenance wash should be performed just before a sequencing run is loaded.
- 2.2 If a maintenance wash and system check has not been performed in less than 7 days, refer to QC <u>570 MiSeq/MiSeq FGx Instrument Washes</u> document to complete the instrument maintenance.
- 2.3 If using LIMS, import the sample sheet into the test batch data entry
- 2.4 Retrieve the library pool for your run. If the pool has been stored at -20°C for seven days or less, thaw, vortex, centrifuge briefly and proceed. If it has been more than seven days, the purified libraries should be requanted, and a new pool should be created from them (consult the Library Quantification with the PowerSeq Quant MS Kit and the Normalization and Pooling of mitoMPS Libraries documents for procedure.)
- 2.5 Retrieve the following reagents and allow to equilibrate to room temperature.

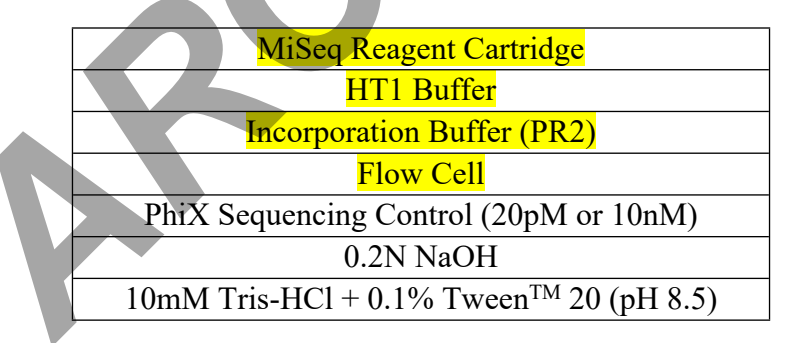

- 2.6 Log all reagent lot numbers in LIMS as appropriate.
- 2.7 Note the flow cell ID and the MiSeq Reagent Cartridge barcode number in LIMS.
- 2.8 Write the run name on the lid of the flow cell canister.
- 2.9 When handling the MiSeq Reagent Cartridge, do not put pressure on the bottom of the cartridge. Always handle the cartridge by its sides.
- 2.10 Remove the HT1 buffer from its packaging and place it in the freezer.

Controlled versions of Department of Forensic Biology Manuals only exist in the Forensic Biology Qualtrax software. All printed versions are non-controlled copies. © NYC OFFICE OF CHIEF MEDICAL EXAMINER Qualtrax template 040621

| mtDNA DNA Sequencing using the MiSeq/MiSeq FGx |                        |         |  |
|------------------------------------------------|------------------------|---------|--|
| Status: Published Document ID: 475'            |                        |         |  |
| DATE EFFECTIVE                                 | APPROVED BY            | PAGE    |  |
| 09/07/2021                                     | mtDNA Technical Leader | 2 OF 10 |  |

2.11 Fill a small container with DI water. Place the MiSeq Reagent Cartridge into the cooler to thaw. The water line should not rise above the marked "Max Water Line" on the cartridge. Thawing should take ~1hr to complete.

**Note:** Before thawing the MiSeq Reagent Cartridge confirm that a successful maintenance wash has been performed within less than 7 days prior. A passing system check should be run on the MiSeq just prior to loading a sequencing run. Once thawed, the MiSeq Reagent Cartridge may be kept at 4 °C for a MAXIMUM of 6 hours prior to loading.

- 2.12 Retrieve two (2) 1.5 mL microcentrifuge tubes and label one for denaturation and the other for the library loading solution on the instrument.
- 2.13 Determine whether 20pM PhiX Sequencing Control is available. If not, prepare 20pM PhiX Sequencing Control following the instructions below. This may be performed concurrently with the denaturation of the library pool.
  - 2.13.1 Retrieve and label a 1.5 mL microcentrifuge tube. Include your initials and the date of creation.
  - 2.13.2 Retrieve and thaw HT1 buffer. It should be thawed, but VERY cold. Keep at 4°C, or -20°C until ready for use.
  - 2.13.3 Into the labeled tube, add the appropriate volumes of the following:

| Preparing 20 pM PhiX Control                         |        |
|------------------------------------------------------|--------|
| 10nM PhiX Control                                    | 2.0 μL |
| 10mM Tris-HCl + 0.1% Tween <sup>TM</sup> 20 (pH 8.5) | 3.0 µL |
| 0.2N NaOH                                            | 5.0 μL |

- 2.13.4 Mix the PhiX thoroughly.
- 2.13.5 Incubate the PhiX mix for 5 minutes at room temperature.
- 2.13.6 Add 990 μL of chilled HT1 buffer to the PhiX mix.
- 2.13.7 The 20 pM PhiX Control solution may be stored at  $-20^{\circ}$ C for up to 2 weeks.

# 3 Procedure

- 3.1 Denature the library pool:
  - 3.1.1 Retrieve the HT1 buffer and thaw. It should be thawed, but VERY cold. Keep at 4 °C until ready for use.

| mtDNA DNA Sequencing using the MiSeq/MiSeq FGx |                        |         |  |
|------------------------------------------------|------------------------|---------|--|
| Status: Published Document ID: 47574           |                        |         |  |
| DATE EFFECTIVE                                 | APPROVED BY            | PAGE    |  |
| 09/07/2021                                     | mtDNA Technical Leader | 3 OF 10 |  |

3.1.2 Retrieve the previously prepared denaturation 1.5 mL microcentrifuge tube and add the following to denature the library pool.

| Denaturing Library Pool |        |  |  |
|-------------------------|--------|--|--|
| Library Pool            | 5.0 μL |  |  |
| 0.2N NaOH               | 5.0 μL |  |  |

- 3.1.3 Mix thoroughly.
- 3.1.4 Incubate the libraries for 5 minutes at room temperature.
- 3.1.5 Add 990 µL of chilled HT1 buffer to the denatured library pool.
- 3.2 Prepare Final Sequencing Solution:
  - 3.2.1 Retrieve the previously prepared 1.5 mL microcentrifuge tube for the library loading solution and add the following to denature the library pool.

| Preparing Final Sequencin | g Solution |
|---------------------------|------------|
| HT1 buffer                | 225 μL     |
| Denatured library pool    | 337.5 μL   |
| 20 pM PhiX control        | 37.5 μL    |

- 3.3 Prepare MiSeq Reagent Cartridge:
  - 3.3.1 Dry the outside of the MiSeq Reagent Cartridge by wiping with lint free wipes.
  - 3.3.2 Mix cartridge by inverting 10 times.
  - 3.3.3 Wipe the foil over the well labeled "Load Sample" (position 17). Pierce with a clean 1000  $\mu$ L pipette tip.
- 3.4 Load 600 μL of the Final Sequencing Solution to the well labeled "Load Sample" (position 17) on the cartridge. Be sure to avoid touching the edges of the well with the pipet tip.

#### **PROTOCOLS FOR FORENSIC MITOCHONDRIAL DNA ANALYSIS** mtDNA DNA Sequencing using the MiSeq/MiSeq FGx Document ID: 47574 Status: Published APPROVED BY DATE EFFECTIVE PAGE 4 OF 10 09/07/2021 mtDNA Technical Leader

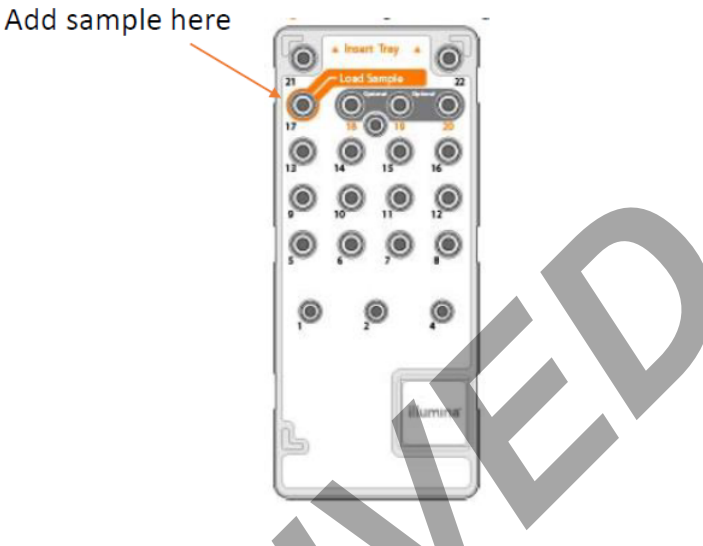

#### MiSeq/MiSeq FGx Operation for Sequencing 4

- 4.1 Log in, if necessary.
- 4.2 On the home screen, select Sequence.
- 4.3 When prompted to select run type, click Research Use Only.
- 4.4 Ensure 'Use BaseSpace for storage and analysis' is unchecked. Click Next.
- 4.5 Follow the on-screen instructions to place the required components on the instrument in accordance with the steps below.
- Retrieve the flow cell. Remove it from its container and rinse with distilled water. 4.6
- 4.7 Dry the flow cell with a lint-free wipe. Avoid the gaskets when drying the flow cell.

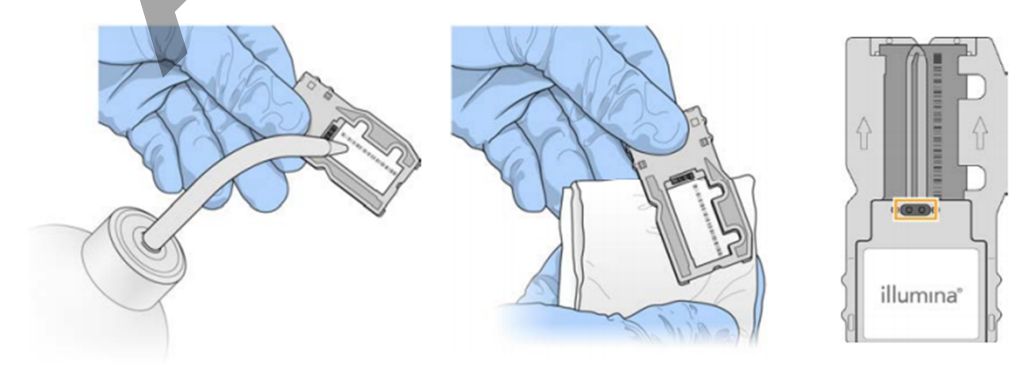

Controlled versions of Department of Forensic Biology Manuals only exist in the Forensic Biology Qualtrax software. All printed versions are non-controlled copies. © NYC OFFICE OF CHIEF MEDICAL EXAMINER

| mtDNA DNA Sequencing using the MiSeq/MiSeq FGx |                        |         |  |
|------------------------------------------------|------------------------|---------|--|
| Status: Published Document ID: 47              |                        |         |  |
| DATE EFFECTIVE                                 | APPROVED BY            | PAGE    |  |
| 09/07/2021                                     | mtDNA Technical Leader | 5 OF 10 |  |

- 4.8 Open the flow cell compartment lid and the flow cell compartment door. Hold the compartment door as it opens to prevent the door from hitting against the instrument.
- 4.9 If a flow cell is present on the instrument, remove the old flow cell and store in the newly opened container.
- 4.10 Place the flow cell on the flow cell stage and close the flow cell door and lid.

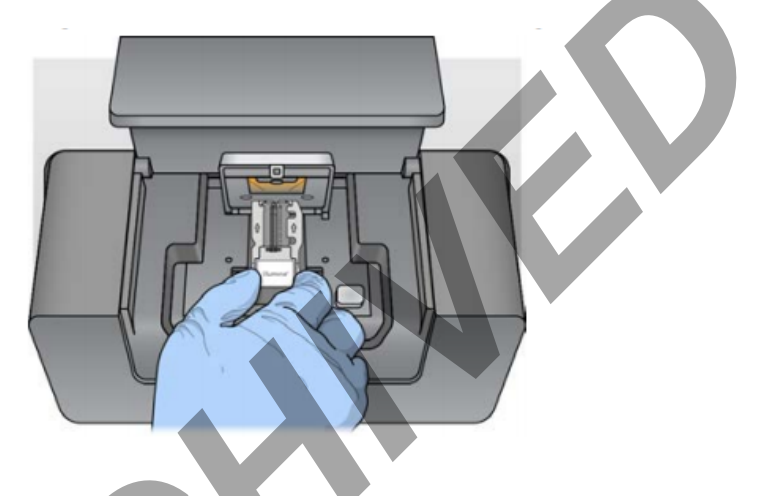

- 4.11 Ensure the software identifies the flow cell RFID. Click *Next*.
- 4.12 Retrieve the PR2 bottle and invert the bottle to mix.
- 4.13 Open the reagent door, raise the sippers, and carefully remove the wash bottle from the instrument, and pour any remaining wash buffer down the drain.
- 4.14 Open the PR2 bottle and place it on the instrument replacing the wash bottle.
- 4.15 Empty the waste bottle into the MiSeq Reagent Waste Container near the instrument.
- 4.16 Replace the waste bottle and lower the sippers. Click *Next*.

#### mtDNA DNA Sequencing using the MiSeq/MiSeq FGx

| Status: Published |
|-------------------|
| DATE EFFECTIVE    |
| 09/07/2021        |

APPROVED BY mtDNA Technical Leader

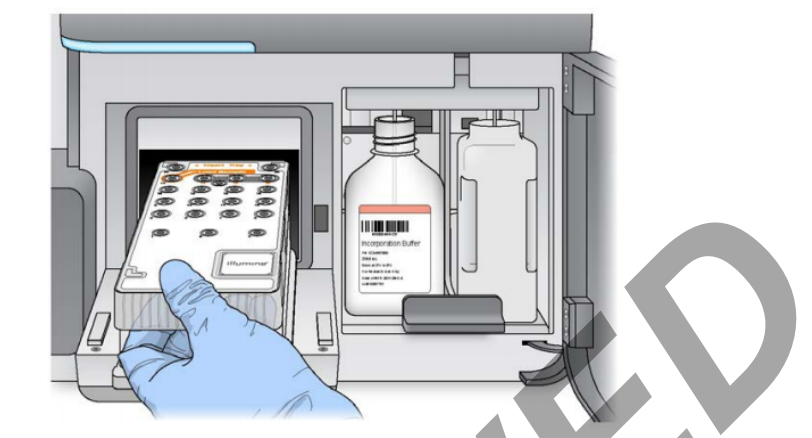

- Carefully open the chiller door and remove the wash tray. Empty any remaining wash buffer 4.17 down the drain. Using a lint free wipe, soak up any wash buffer that may have spilled into the chiller compartment.
- 4.18 Carefully place the MiSeq Reagent Cartridge into the chiller with the barcode facing outwards. Close the chiller door.
- 4.19 Make sure to click Change Sample Sheet and select the sample sheet for the experiment. The file name should match the barcode of the cartridge. Click Next.
- 4.20 Review the run setup to ensure all entered information is correct, especially read length settings. Click Next.

| Illumina MiSeq                                                                                                    |                                                 |
|----------------------------------------------------------------------------------------------------|-------------------------------------------------|
| Dans Source Load Dow Dow Review<br>Openant Call Prices<br>Pietas                                                                                                    | a noview the run setup.                         |
| Experiment Name:                                                                                                    | Run Name                                        |
| Sample Sheet Name:                                                                                                    | Reagent Cartridge Barcode                       |
| Analysis Workflow:                                                                                                    | Generate FASTQ Review settings                  |
| Chemistry:                                                                                                    | Amplicon Read Length settings are most critical |
| Read Length:                                                                                                    | Read 1 Index 2 Read 2                           |
| BaseSpace User:                                                                                                    | 301 8 8 301<br>None                             |
| Roope Folder: Dutimise MSee Control Sothware/CustemFectoe<br>Sample Street Folder: Dutimise MRee Control Sothware/Sample/Sheets<br>Marthell Folder: Dutimise MRee Orthol Sothware/Mantasts<br>Outget Folder: Dutimise MReeOutget | Change<br>Folders Leave default settings        |
| AA X<br>Back Exit                                                                                                    | Click Next                                      |
|                                                                                                    | 🗱 🥒 🥱 💿 💿 💿 💿                                   |

Controlled versions of Department of Forensic Biology Manuals only exist in the Forensic Biology Qualtrax software. All printed versions are non-controlled copies. © NYC OFFICE OF CHIEF MEDICAL EXAMINER

| mtDNA DNA Sequencing using the MiSeq/MiSeq FGx |                        |         |  |  |
|------------------------------------------------|------------------------|---------|--|--|
| Status: Published Document ID: 47574           |                        |         |  |  |
| DATE EFFECTIVE                                 | APPROVED BY            | PAGE    |  |  |
| 09/07/2021                                     | mtDNA Technical Leader | 7 OF 10 |  |  |

4.21 Once the pre-run is complete, click "Start Run". Each experimental run takes approximately 56 hours.

| BaseSpace Load F<br>Options Cel                              | w Load Review Pre-Run Secondo<br>Pre-Run Check is successful. Select Start<br>sequencing.                                                                                           | Post.Ren<br>Wash                                                                                     |  |
|--------------------------------------------------------------|----------------------------------------------------------------------------------------------------|----------------------------------------------------------------------------------------------------|--|
|                                                              | Network Connection Active     Sam       Flow Cell Cartridge Loaded     Free       Keagent Cartridge Loaded     Flow       Chiller Door Closed     Flow       Primary Analysis Ready | nple Sheet Present<br>e Disk Space (66%)<br>2 Bottle Loaded<br>w Cell Door Closed<br>w Rate Measured |  |
| Reagent ID: Mi<br>PR2 Bottle ID: Mi<br>Flow Cell Barcode: 00 | 8207284.800V3<br>5646073.00FR2<br>000000.0FFR4<br>Exit                                                                                                    | Start Com                                                                                            |  |
| Datx                                                         |                                                                                                    | 00000                                                                                                |  |

4.22 The MiSeq is sensitive to vibration. Touching the instrument after starting a run could adversely affect sequencing results. After selecting Start Run, do not open the flow cell compartment or the reagent compartment doors, or touch the instrument monitor except to pause the run. Make sure to close all files on the MiSeq before starting a run, and do not open files during a run.

Y

| mtDNA DNA Sequencing using the MiSeq/MiSeq FGx |                        |                    |  |
|------------------------------------------------|------------------------|--------------------|--|
| Status: Published                              |                        | Document ID: 47574 |  |
| DATE EFFECTIVE                                 | APPROVED BY            | PAGE               |  |
| 09/07/2021                                     | mtDNA Technical Leader | 8 OF 10            |  |

# 5 Collecting Data and Evaluation Run Quality

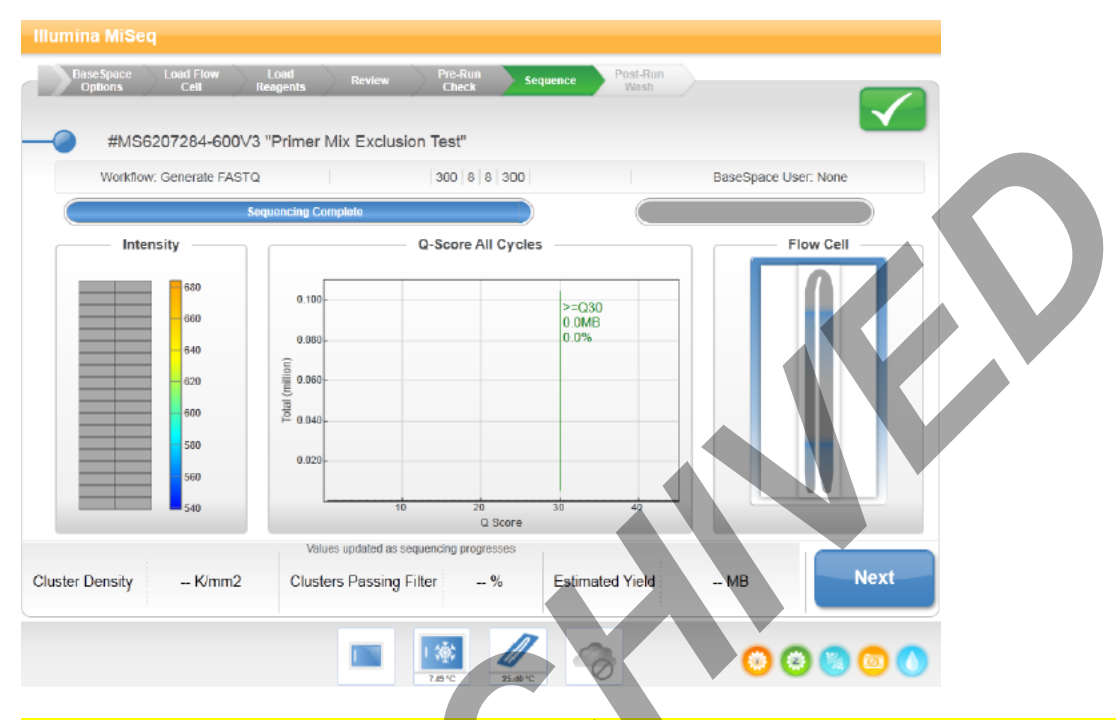

- 5.1 Once it is indicated that the sequencing run is complete, evaluate the quality metrics for the run reported by the MiSeq Control software.
  - 5.1.1 Cluster Density is a value that reflect the average number of clusters found per mm2 of the flow cell surface. Cluster density for the run should ideally be between 659-1370 k/mm2.
    - 5.1.1.1 Runs that exceed this range should be interpreted with caution, as high cluster density may lead to misassignment of calls during sequencing.
    - 5.1.1.2 Runs that yield a cluster density below 659 should also be interpreted with caution, and this may be caused be degradation or otherwise poor-quality template.
  - 5.1.2 The Clusters Passing filter indicates the percentage of clusters that pass Illumina's "chastity" filter, defined as the ratio of the brightest base intensity divided by the sum of the brightest and second-brightest base intensities. Passing threshold is no more than 1 base call having a "chastity" value below 0.6 in the first 25 cycles, removing the least-reliable clusters from the results. (See required readings for Illumina (2015).)
    - 5.1.2.1 For runs reporting a clusters passing filter value below 43.6%, data should be interpreted with care, as this may be an indication of poor-quality template.

Controlled versions of Department of Forensic Biology Manuals only exist in the Forensic Biology Qualtrax software. All printed versions are non-controlled copies. © NYC OFFICE OF CHIEF MEDICAL EXAMINER Qualtrax template 040621

Γ

| mtDNA DNA Sequencing using the MiSeq/MiSeq FGx                                                                                                    |                                                                                                    |                                                                 |                                                               |                           |  |  |  |  |  |
|----------------------------------------------------------------------------------------------------|----------------------------------------------------------------------------------------------------|-----------------------------------------------------------------|---------------------------------------------------------------|---------------------------|--|--|--|--|--|
|                                                                                                    | DATE EFFECTIVE                                                                                                    |                                                                 | APPROVED BY                                                   | PAGE                      |  |  |  |  |  |
|                                                                                                    | 09/07/2021                                                                                                    |                                                                 | mtDNA Technical Leader                                        | 9 OF 10                   |  |  |  |  |  |
| <ul> <li>5.1.3 Error probability (Q30) is the percentage of bases that have a quality score &gt;30, i.e. 1 base call predicted to be incorrect out of every 1000). This probability is calculated after cycle 25.</li> </ul> |                                                                                                    |                                                                 |                                                               |                           |  |  |  |  |  |
| values lower than 34.4%, data should be interpreted with care, as this may be an indication of poor-quality template.                                                                                                    |                                                                                                    |                                                                 |                                                               |                           |  |  |  |  |  |
| <mark>5.2</mark>                                                                                                    | Once the run quality metrics have been evaluated and recorded, click <i>Next</i> to proceed to the portuge run wash. |                                                                 |                                                               |                           |  |  |  |  |  |
| <mark>5.3</mark>                                                                                                    | Locate the data files from your run on the instrument and transfer them so they're available for analysis.           |                                                                 |                                                               |                           |  |  |  |  |  |
| 6                                                                                                    | Post                                                                                                    | t-Run Wasł                                                      |                                                               |                           |  |  |  |  |  |
| 6.1                                                                                                    | A Pos                                                                                                    | A Post-Run wash must be performed to complete a sequencing run. |                                                               |                           |  |  |  |  |  |
| 6.2                                                                                                    | Retrieve the following reagents.                                                                                     |                                                                 |                                                               |                           |  |  |  |  |  |
| 6.3                                                                                                    | Laboratory-grade water         Tween <sup>TM</sup> 20         5.25% NaOCl                                            |                                                                 |                                                               |                           |  |  |  |  |  |
|                                                                                                    | 6.3.1                                                                                                    | Retrieve and la other for 1:25                                  | abel two (2) 1.5-mL microcentrifuge tubes. Label o<br>bleach. | one for 5% bleach and the |  |  |  |  |  |
|                                                                                                    | 6.3.2                                                                                                    | Add 40 µL of                                                    | bleach to the 5% tube.                                        |                           |  |  |  |  |  |
|                                                                                                    | 6.3.3                                                                                                    | Add 2 $\mu$ L of la                                             | boratory-grade water to the 5% tube to form a 5%              | bleach solution.          |  |  |  |  |  |
|                                                                                                    | 6.3.4                                                                                                    | Add 36 µL of solution.                                          | the 5% bleach to 864 $\mu$ L of laboratory-grade water        | to form a 1:25 bleach     |  |  |  |  |  |
|                                                                                                    | 6.3.5                                                                                                    | Retrieve a Mis                                                  | Seq sample tube.                                              |                           |  |  |  |  |  |
|                                                                                                    | 6.3.6                                                                                                    | Add 50 µL of sample tube.                                       | the 1:25 bleach solution to 950 $\mu$ L of laboratory-gr      | ade water in the MiSeq    |  |  |  |  |  |
| 6.4                                                                                                    | Place                                                                                                    | Place the MiSeq sample tube in position 17 of the wash tray.    |                                                               |                           |  |  |  |  |  |
| 6.5                                                                                                    | .5 Prepare fresh 0.5% Tween <sup>TM</sup> 20 wash solution:                                                          |                                                                 |                                                               |                           |  |  |  |  |  |

|                                      | Status                           | mtDNA DNA Sequencing using the MiSeq/MiSeq FGx                                                                                            |                                                                                                    |                                                                                                    |                       |  |  |  |
|--------------------------------------|----------------------------------|----------------------------------------------------------------------------------------------------|----------------------------------------------------------------------------------------------------|----------------------------------------------------------------------------------------------------|-----------------------|--|--|--|
|                                      | DA                               | DATE EFFECTIVE                                                                                                    |                                                                                                    | APPROVED BY                                                                                                | PAGE                  |  |  |  |
|                                      |                                  | 09/07/2021                                                                                                    |                                                                                                    | mtDNA Technical Leader                                                                                     | 10 OF 10              |  |  |  |
|                                      | 6.5.                             | 6.5.1 Retrieve an unu                                                                                                    |                                                                                                    | used 500-mL bottle of laboratory-grade water.                                                              |                       |  |  |  |
|                                      | 6.5.2 Pour 25 mI<br>tube, leavin |                                                                                                    | Pour 25 mL of tube, leaving a                                                                                                    | f water from the 500-mL bottle of laboratory grade water in a 50-mL conical a remainder of 475 mL of water |                       |  |  |  |
| 6.5.3                                |                                  | 3                                                                                                    | Add 20 mL of laboratory-grade water (from a different bottle) to the 50-mL conical tube.<br>45 mL of laboratory-grade water should be in the 50-mL conical at this point.                                                                |                                                                                                    |                       |  |  |  |
| 6.5.4                                |                                  | 4                                                                                                    | Add 5 ml 100% Tween <sup>TM</sup> 20 to the 45 ml of laboratory-grade wate water in the 50-mL conical tube. These volumes result in 10% Tween 20.                                                                                        |                                                                                                    |                       |  |  |  |
| 6.5.5                                |                                  | 5                                                                                                    | Add 25 ml of the 10% Tween <sup>TM</sup> 20 to the 475 ml of laboratory-grade water remaining in the original bottle. These volumes result in a 0.5% Tween 20 wash solution.                                                             |                                                                                                    |                       |  |  |  |
|                                      | 6.5.                             | 6                                                                                                    | Invert gently fiv                                                                                                    | ve times to mix (do not shake, as doing so may ca                                                          | use bubbles to form). |  |  |  |
| 6                                    | .6                               | Add wash solution to each well of the wash tray (except for position 17) to fill completely.<br>Approximately 6 mL must be added to fill. |                                                                                                    |                                                                                                    |                       |  |  |  |
| 6                                    | .7                               | Add 350 ml wash solution to the 500 mL MiSeq wash bottle.                                                                                 |                                                                                                    |                                                                                                    |                       |  |  |  |
| 6.8 Place                            |                                  | Place                                                                                                    | the wash tray and wash bottle on the instrument as shown on the instrument screen.                                                                                                    |                                                                                                    |                       |  |  |  |
| 6.9 Follo<br>move                    |                                  | Follo<br>move                                                                                                    | w the instructions on the MiSeq screen to perform the post-run wash, clicking 'NEXT' to<br>e through the prompts.                                                                                                    |                                                                                                    |                       |  |  |  |
| 6.10 Th<br>re                        |                                  | The p<br>remai                                                                                                    | e post-run wash takes $\sim$ 20 minutes to run. The flow cell, wash bottle, and wash tray must nain on the instrument until the next run.                                                                                                |                                                                                                    |                       |  |  |  |
| 7                                    | ,                                | Star                                                                                                    | ndby Wash                                                                                                    |                                                                                                    |                       |  |  |  |
| 7.1 If no<br>perfor<br><u>Instru</u> |                                  | If no<br>perfor<br>Instru                                                                                                    | runs will be performed on the instrument within the next 30 days. A standby wash must be rmed to place the instrument into idle mode. Refer to the <u>QC 570 MiSeq/MiSeq FGx</u> <u>ument Washes</u> document to perform a standby wash. |                                                                                                    |                       |  |  |  |